- 1 カードリーダーによる参加者受付
- 会場では、ノートパソコンにカードリーダーを接続して、カードリーダーソフトを起動します。パソコンは、途中で電源切れを防ぐため、できるだけ AC アダプターを接続して使用してください。
- 「jafeeReader.exe」(ショートカットアイコン)をクリックして起動すると、次のような画面になります。

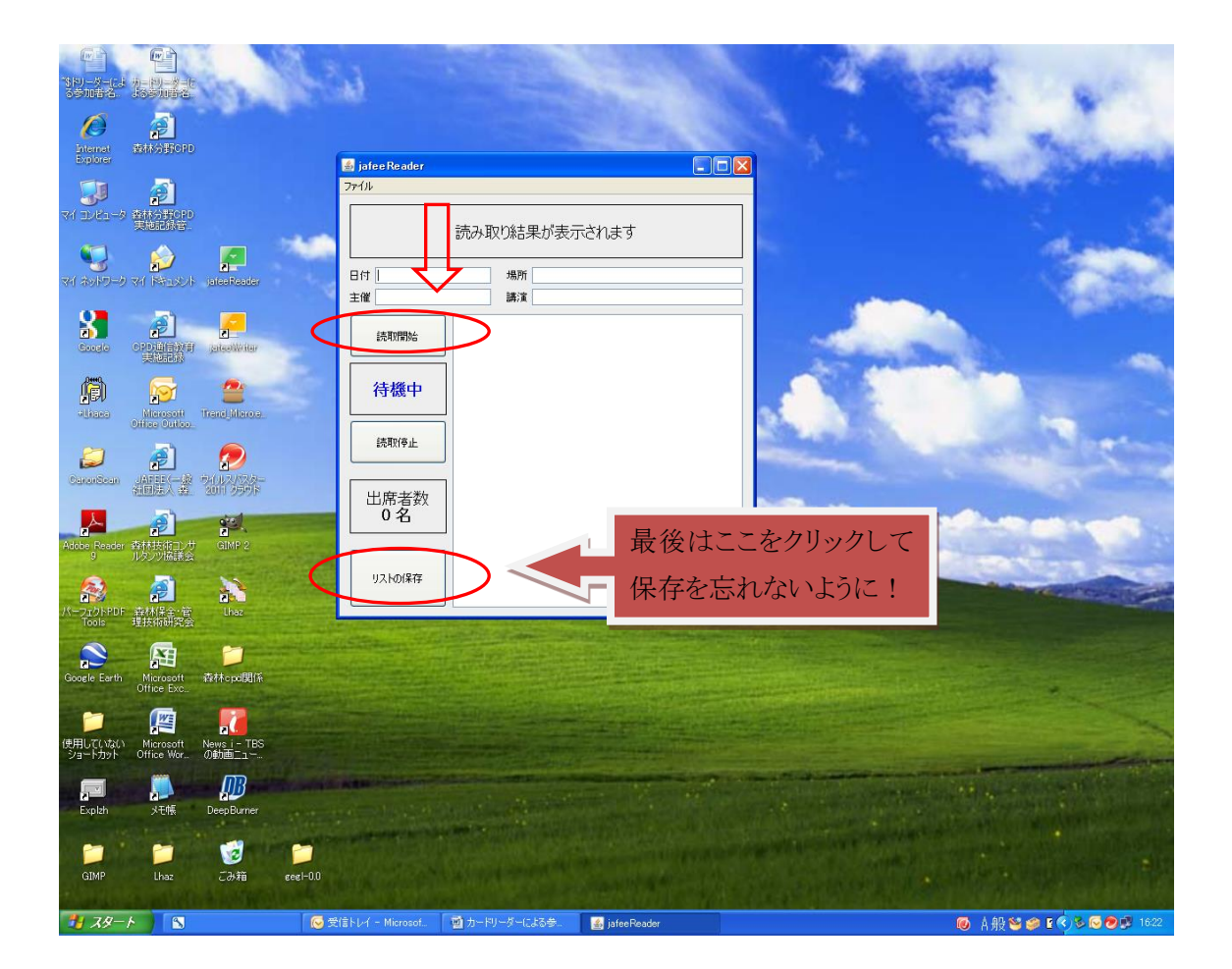

2番目の枠が「待機中(青色)」となっていますが、現在の状態を表しています。
 一番上の枠(ボタン)をクリックすると、「読取中(赤色)」となって、読み取ることができます。カードをかざすと、読取がされて、真中の大きな枠の中に①番号、②
 CPD 会員番号、③氏名 が記入されていきます。

1人の人が2回以上かざしても重複で読取はされません。

- かざし方は、あまり動かしたりせずに、触れるように静かにタッチして(かざして)ください。
   正しく読取されているか確認しながら受付(読取)を続けてください。
- 読取を始める前に、枠上段にある4つの細長い枠内に①日時、②場所、③主催、
   ④講演(講習会名)を手入力してください。
- ・ 受付(読取)が一段落してから、「読取停止」の枠(ボタン)をクリックすると、読取が 中止されます。また、読取を再開したい時は、「読取開始」をクリックすれば、また 継続して受付(読取)することができます。
- 全部が終わりましたら、「読取停止」の枠(ボタン)をクリックして、終了し、一番下の「リストの保存」をクリックしてデータを保存してください。この「データ保存」は最も大切な所ですので、忘れないように必ず行ってください。(せっかく受付けた名簿 (データ)が無くなってしまいます。)
- ・ 保存するときのフアイル名は、プログラムの「JAFEE 認定番号」にしてください。認 定番号の記号・数字は必ず半角で記入してください。
- 「リストの保存」をすると、txt と xls の 2 つのファイル(例:「AA09001001.txt」と 「AA09001001.xls」)が作成されますので、そのうちテキスト(txt)ファイルはさわらず にそのままとし、エクセル(xls)ファイルは、記号・数字(認定番号)の後に講習会名 等をつけて分かりやすいファイル名とします。(例:「AA09001001 札幌地区森林技術 者講習会.xls」等→注:拡張子(.xls)を変更しないようにしてください。)
- 保存は、自分の分かりやすい所(デスクトップ、マイドキュメント等)にしておいてく
   ださい。(後で、USB メモリに保存しても良いと思います。)
- 参加者名簿登録をする時に、このフォルダ(テキストファイル、例:「AA09001001.txt」) を呼び出すことになります。
- 2 参加者受付の従来方式(紙ベース)による補完
- カードリーダーによる参加者の受付は、本来、以上のような手順で終わりとなりますが、会員が IC タイプの会員証を忘れた場合等のために、当面、紙ベースの参加者受付も(併用で)対応できるようにしています。(次の登録の項参照)

・ 従って、従来の方式による受付(紙ベースの受付=参加者名簿の別途作成→受付時チェック、署名)を併用された方が良いと考えます。

(その場合でも、参加者名簿登録は、カードを忘れた会員分のみを手入力で行え ば良いことになり、登録が楽になります。)

## 3 保存データからの「参加者名簿」登録

- プログラムの報告書に、上記のようにして受け付けたカードリーダーの保存データ から「参加者名簿」を登録します。
- 報告書の参加者名簿欄に上記の保存データの「参加者名簿」を登録します。ここは、既に一旦登録した報告書に追加するのですが、「森林分野 CPD」の「プログラム管理」の該当するプログラム(講習会等)の最右欄「詳細情報」をクリックしてから出します。

| 🖉 CPDプログラム詳細 - Windows Internet Explorer                                                                                                    |                                      |                  |                          |                      | - 7 🛛          |
|----------------------------------------------------------------------------------------------------|--------------------------------------|------------------|--------------------------|----------------------|----------------|
| 🕞 🕞 🔻 🙋 http://www.jafee.info/cpd-cgi/dopub.cgi                                                                                                    |                                      | V 🗟 🐓            | 🕨 🔀 Google               |                      | 2-             |
| ファイル(F) 編集(F) 表示(A) お気に入れ(A) ツール(T) へル                                                                                                    | 2(H) x PTread 22-165- •              |                  |                          |                      |                |
| x VI・/・入力して指索                                                                                                    |                                      | 🔒 🕅 + 🔄 + 🔍 - Tw | カマーカ・ 🖂 Yahool skー II. 、 | • We My Yahool       | •              |
|                                                                                                    |                                      |                  |                          | and the famous       |                |
| ☆おれに入り   Google 兼決美内 (2) S Google 兼決美                                                                                                    | ~                                    |                  |                          |                      | »              |
| GPDプログラム詳細     GPDプログラム詳細     GPDプログラム詳細     GPDプログラム     Set State     Set State     Set |                                      | <u>∩</u> • ⊠     | - 🔄 🖏 - ベージ®・            | ・ セーフティ( <u>S</u> )▼ | ୬−ル@∗ 谢•       |
| Home > フロクラム管理                                                                                                    | > 詳細衣示                               |                  |                          |                      | <u>^</u>       |
|                                                                                                    | CPDプログラム詳細情報                         |                  |                          |                      |                |
|                                                                                                    |                                      |                  |                          |                      |                |
|                                                                                                    |                                      |                  | 参加票発行                    |                      | _              |
| cpp ブロガラル 提供機関タ                                                                                                    | 表林立地学会                               | 提供難開來是           | 400                      | 1                    |                |
| 報告書年月日                                                                                                    | 2011-01-17                           | 金下団体番号           | 00                       |                      |                |
| CPDプログラム名                                                                                                    | 1 test                               |                  |                          |                      |                |
| JAFEE認定番号                                                                                                    | AA09001001                           |                  |                          |                      |                |
| 課題区分                                                                                                    | B-2(4.0);B-3(2.0)                    | 形態区分             | I – D                    |                      |                |
| 開催日時                                                                                                    | 2010-10-01 10:00:00                  |                  |                          |                      |                |
|                                                                                                    | ~ 2010-10-01 17:00:00                |                  |                          |                      |                |
| CPD量(実時間)                                                                                                    | 6.0                                  | CPD算定係数          | 1.00                     |                      |                |
| ブログラム種類                                                                                                    | 1                                    |                  |                          | -                    |                |
| 土惟者                                                                                                    | 1                                    |                  |                          | -                    |                |
| 開催場所                                                                                                    |                                      |                  |                          |                      |                |
| フロクラムの内谷(安約)<br>講師、安山老等(氏名) 新聞                                                                                                    | の「このフロクラムはナスト用です」                    |                  |                          | -                    |                |
| 等)                                                                                                    | a1                                   |                  |                          |                      |                |
| 演題·見学施設等                                                                                                    | <i>a</i>                             |                  |                          |                      |                |
| CPDプログラムの内容                                                                                                    | a                                    |                  |                          |                      |                |
| 配布資料等                                                                                                    | あ                                    |                  | _                        |                      |                |
| 参加者数                                                                                                    | 20                                   | (内)CPD会員数        | 12                       |                      |                |
| E.A.                                                                                                    | 報告書作成責任者                             |                  |                          |                      |                |
| 武石 正居井- 聖々                                                                                                    | の<br>本                               |                  |                          | -                    |                |
|                                                                                                    | 80<br>5                              |                  |                          | -                    |                |
| 日本                                                                                                    | 03 3261 5401                         |                  |                          |                      |                |
|                                                                                                    | 05 5201 5101                         |                  |                          | _                    |                |
|                                                                                                    | 報告書を修正                               |                  |                          |                      |                |
| ▲ 本加亜米号 ▲                                                                                                    | 冒顶 氏名                                |                  |                          |                      |                |
| シが示面う エ                                                                                                    |                                      |                  |                          |                      |                |
| 参加者名簿を追加                                                                                                    | ~0                                   |                  |                          |                      |                |
|                                                                                                    |                                      |                  |                          |                      | ✓              |
| ページが表示されました                                                                                                    |                                      |                  | 😜 インターネット                | 4                    | a • 🔍 100% •   |
| ま スタート S M かードリー                                                                                                    | ダーによる参 🖉 森林分野CPD - Wind 💋 CPDプログラム詳細 |                  | 💽 🔥                      | 9 🧐 🖗 🖗              | na 🔇 😕 🗊 14:14 |

・「参加者名簿を追加」のボタンをクリックすると、次のような画面になります。

|                                                                                                    | 🌔 CPDプログラム情報を公開 -        | Windows Internet Explorer                          |                                              |                                                             |                                                 |                       | - 7 🛛        |
|----------------------------------------------------------------------------------------------------|--------------------------|----------------------------------------------------|----------------------------------------------|-------------------------------------------------------------|-------------------------------------------------|-----------------------|--------------|
| アイルを 編集の あ示い お気に入り後 ツールの ヘルブ (g) x @ Trend ツールバー・         x ア・ ・ ハーレて住来 ● 後ま ・ ・ 2007 0 ・ 会員新ネット安全事情 急 地域推進 ・ ・ ふ ・ ふ ・ ふ ・ ふ ・ ふ ・ ふ ・ ひ ・ ウ ・ クラウマーク・ EX Vahodメール ・ mg My Vahod ・<br><br><br>たまれ クサ CPD<br>                                                                                                    | COO - E http://www.jafer | sinfo/cpd−cgi/dopub.cgi                            |                                              |                                                             | 👱 🗟 🐓 🗙 🛃 Goo                                   | gle                   | <u>۹</u>     |
| x Y: ・ ♪・ \\D\L\C\U00e94 () * () ● ● ● ● ● ● ● ● ● ● ● ● ● ● ● ● ● ●                                                                                                    | ファイル(E) 編集(E) 表示(V) ま    | 3気に入り(A) ツール(T) ヘルプ(H) 🛛 🗙                         | 🕖 Trend ツールバー 🔹                              |                                                             |                                                 |                       |              |
| ◆ た切に入り 金 望 Goodel 無換案件 ② 望 Goodel 無換案件 ③ CPD7D0万3.5%制施公開              金 木 小 分野 CPD<br>「森林 小 野 CPD<br>「森林 一台然環境技術者教育会(IAFEE)によるCPD」<br>ようこそ A001 様<br><br>・ ごってグラム情報<br>ブログラム認定中請         プログラム管理<br>バスワード管理<br>別法<br>Home > プログラム管理 > 情報公開<br>CPDプログラム 報告書<br>CPDプログラム 報告書<br>認定番号「AA090010011のCPDプログラムにすでに記入した参加者名薄。<br>愛引原番号<br>会員番号<br>広名<br>愛読しておりません。<br>認定番号「AA090010011のCPDプログラムに参加者名薄を記入してください。記入しないときには、このまま「確認」ボターをクリック<br>して、報告書たけ作成します。<br><br><                                                                                                    | × Y!・ &・ 入力して検索          | ✔ 検索 ▼ ♦ Y/ 10                                     | イン 🥡 🕜 最新ネット安全                               | 事情 🏂 地域を指定 🔹 🖉 🍨 .                                          | 🗟 - 🥵 🗓 • 🛛 💽 • 🍕 วังวิ२-วิ• 🖂 Yał              | noo!メール 🔹 🏬 My Yahoo! | •            |
|                                                                                                    | 🚖 お気に入り 🛛 🍰 🍓 Google 兼   | 換案内 (2) 🔧 Google 乗換案内                              |                                              |                                                             |                                                 |                       |              |
| 森林分野CPD<br>「森林・自然環境技術者教育会(IAFEE)によるCPD」       <お見からわせ> <ログフウト><br>ようこそ A001 様         プログラム情報       プログラム認定中請       プログラム管理         Nome       > プログラム管理       > 情報公開         CPDプロ グラム 経告書         認定番号「AA00001001]のCPDプログラムにすでに記入した参加者名簿。         参加票番号       会員番号       氏名         登録しておりません。          認定番号「AA00001001]のCPDプログラムに参加者名簿を記入してください。記入しないときには、このまま「確認」ボタンをクリックして、報告書だけ作成します。                                                                                                    | 🏉 CPDプログラム情報を公開          |                                                    |                                              |                                                             | 🏠 • 🗟 - 🖃 🖶 •                                   | ページ(P)・ セーフティ(S)・     | ୬−ル@・֎・"     |
| 本林のゴリンド     ためによりのビン へのクリンド       「森林・自然環境技術者教育会(IAFED)によるCPD」     ようこそ A001 様       ブログラム情報     ブログラム認定申請     ブログラム管理       Name     ブログラム常理     パスワード管理       別席     B   CPDプログラム報告書        認定番号「AA09001001」のCPDプログラムにすでに記入した参加者名簿。              を効果番号 気気     氏名               認定番号「AA09001001」のCPDプログラムに参加者名簿を記入してください。記入しないときには、このまま「確認」ボターをクリックして、報告書だけ作成します。                                                                                                    |                          | z                                                  | S社公昭CDD                                      |                                                             |                                                 |                       |              |
| プログラム情報       プログラム需要       パスワード管理       別表         Home > プログラム管理 > 情報公問       CPDプログラム 報告書          認定番号「AA09001001]のCPDプログラムにすでに記入した参加者名薄。           参加票番号       会員番号       氏名         登録しておりません。           認定番号「AA09001001]のCPDプログラムに参加者名薄を記入してください。記入しないときには、このまま「確認」ボタンをクリックして、報告書たけ作成します。                                                                                                    |                          | ≭<br>「森林・自然環境                                      | トイヤ ファヨア C F D<br>技術者教育会(JAFEE)によ            | @CPD]                                                       | くの同い合わせる くロン<br>ようこそ A001 様                     | 5962                  |              |
| Home > プログラム管理 > 情報公開         CPDプログラム 報告書         認定番号「AA09001001」のCPDプログラムにすでに記入した参加者名薄。         参加原番号       会員番号         登録しておりません。         認定番号「AA09001001」のCPDプログラムに参加者名簿を記入してください。記入しないときには、このまま「確認」ボタンをクリックして、報告書た11作成します。                                                                                                    | 7                        | ログラム情報 ブログラム                                       | 、認定申請 フ                                      | 「ログラム管理                                                     | バスワード管理                                         | 别表                    |              |
| CPDプログラム報告書                                                                                                    | Home                     | > ブログラム管理 > 情報公                                    | 볡                                            |                                                             |                                                 |                       |              |
| CPDプロクラム報告書                                                                                                    |                          |                                                    |                                              |                                                             |                                                 |                       |              |
| 認定番号「AA09001001」のCPDプログラムにすでに記入した参加者名薄。                                                                                                    |                          |                                                    | CPDフ                                         | ロクラム報告書                                                     |                                                 |                       |              |
| 参加票番号     会員番号     氏名       登録しておりません。                                                                                                    |                          |                                                    | わガラムにオでに記れい                                  | た                                                           |                                                 |                       |              |
| ジルアトロ・フ     ジルアトロ・フ     ジルアトロ・フ     ジェル・ロ・フ     ジェル・ロ・     ジェル・ロ・     ジェル・ロ・     ジェル     ジェル・ロ・     ジェル     ジェル・ロ・     ジェル・ロ・     ジェル・ロ・     ジェル・ロ・     ジェル・ロ・     ジェル     ジェル・ロ・     ジェル     ジェル     ジェル     ジェル     ジェル     ジェル     ジェル     ジェル |                          | 該正留与「AA09001001]のCPD.<br>参加亜米早                     |                                              | 一 公司 一 一 一 一 一 一 一 一 一 一 一 一 一 一 一 一 一 一                    | 千夕                                              |                       |              |
| 認定番号「AA09001001」のCPDブログラムに参加者名簿を記入してください。記入しないとさには、このまま「確認」ボタンをクリック<br>して、報告書だけ作成します。                                                                                                    |                          | 登録しておりません。                                         |                                              | <u>ддш 5</u>                                                |                                                 |                       |              |
| 認定番号「4,109001001」のCPDブログラムに参加者名簿を記入してください。記入しないとさには、このまま「確認」ボタンをクリック<br>して、報告書だけ作成します。                                                                                                    |                          |                                                    |                                              |                                                             |                                                 |                       |              |
| した事が、1.250001001のとロンロンコンコーロンロンロンローロックでは人びていたという。こんしつないというには、このない「電気」ホンノモンリック<br>して、報告書だけ作成します。                                                                                                    |                          |                                                    | オロガニムに参加来交流な                                 | シリーズノださい シリーカ                                               | いときにけ このまま「変烈」ポカッを力け                            | <u></u>               |              |
|                                                                                                    |                          | して、報告書だけ作成します。                                     |                                              |                                                             | Contract Contraction (Contraction (Contraction) | ,,,                   |              |
| 削除選択 参加票番号 会員番号 氏名                                                                                                    |                          | 削除選択 参加                                            | 票番号                                          | 会員番号                                                        | 氏名                                              |                       |              |
| 「追加」刑除」(*注)よければ必ず確認ボタンを保してください。                                                                                                    | _                        | 追加 削除 (* 注)よければ必っ                                  | "確認ボタンを押してください。                              |                                                             |                                                 |                       |              |
|                                                                                                    |                          | <sup>74</sup> 555555555555555555555555555555555555 | *********                                    | ·•                                                          |                                                 |                       |              |
| · · · · · · · · · · · · · · · · · · ·                                                                                                    |                          |                                                    | l                                            | 確認                                                          |                                                 |                       |              |
|                                                                                                    |                          |                                                    |                                              |                                                             |                                                 |                       |              |
| 109イフルードで無行したフレクラムでは、「死」たりストライルを指定して登録してたさい。                                                                                                    |                          | 10タイフカードで実行したプロクラムで                                | は、作成したう ストファイル 3                             | を指定して登録してくたさい。                                              |                                                 |                       |              |
|                                                                                                    |                          |                                                    |                                              |                                                             |                                                 |                       |              |
| 森林·自然環境技術教育会 〒102-0085 東京都千代田区六番町7番地 日林協会館内                                                                                                    |                          | 森林・自                                               | 然環境技術教育会 〒102                                | -0085 東京都千代田区六番8                                            | 町7番地 日林協会館内                                     |                       |              |
| TEL: 03-3201-3401 Mail: cpd@gatec.or.gp<br>CoovRight (C) Japan Association for Forest and Natural Environment Engineering Education. All rights reserved.                                                                                                    |                          | CopyRight (C) Japa                                 | TEL: 03-3261<br>n Association for Forest and | -5401 Mail: cpd@jafee.or.jp<br>Natural Environment Engineer | ing Education. All rights reserved.             |                       |              |
|                                                                                                    |                          |                                                    |                                              | -                                                           |                                                 |                       |              |
|                                                                                                    |                          |                                                    |                                              |                                                             |                                                 |                       |              |
|                                                                                                    |                          |                                                    |                                              |                                                             |                                                 |                       |              |
|                                                                                                    |                          |                                                    |                                              |                                                             |                                                 |                       |              |
|                                                                                                    | ベージが表示されました              | 煎 もこれにおった はみ                                       | A 赤林公理COD - Wood                             |                                                             | 😜 125                                           | -7.9h                 | • • • 100% • |

- 最下段に赤字で「IC タイプカードで実行したプログラムでは、作成したテクストファ イルを指定して登録してください。」との所がありますので、「参照」から上で保存し た .txt ファイルを選択して「読込」ボタンをクリックすると、読み込まれて、名簿が 作成・登録されます。
- ・「確認」ボタンをクリックして登録します。
- なお、この参加者名簿の作成・登録により、「個人の実施記録登録」も自動的に同時に行われますので、ご承知おきください。
- 4「紙ベースの参加者名簿の登録」又は「カードを忘れた会員の登録」
- 従来の紙ベースの参加者名簿の登録は、従来の方法どおり、2つ上の図の最下部にある「追加」のボタンにより1人ずつ追加して登録することができます。(→注:

数字記号は全て半角で入力する。)

- 「IC タイプカードで実行した時の名簿登録」の場合も、カードを忘れた会員等を受付けた紙ベースの参加者を更に追加して登録することができますので、追加して登録してください。
  - この場合、上図の青色点線丸印の部分にある「追加」のボタンから行いますが、 「参加者番号」は、上欄にカードで登録した名簿ができていますので、その次の番 号からとなります。(→例:カード受付分が 32 番まであれば、手入力の番号は 33 番からになります。)
- なお、このようにして登録した名簿も、「個人の実施記録登録」が同時に行われます。
- ・「確認」して登録します。
- ・ これで参加者名簿の登録は終了です。

(以上)